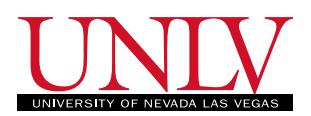

## Programming Assignment 3: EGG101:Introduction to Engineering Experience, Fall 2019

**Problem** 1 (10 Points)

1. Download the Arduino Ellegro zip file from

https://www.elegoo.com/tutorial/Elegoo%20Super%20Starter%20Kit%20for%20UND%20V1.0.2019. 03.04.zip

or from the download page: https://www.elegoo.com/download/

- 2. Unzip the folder and open the *English* folder.
- 3. Inside the folder open the file: "Elegoo Super Starter Kit for UNO V1.0.2018.9.19.pdf".
- 4. Follow the instructions to install the IDE software (Lesson 0) and then follow Lesson 2 for blinking LED.
- 5. Take a picture of the blinking LED on the board and submit that pic as the acknowledgment for the successful completion of this assignment.